## SDメモリーカードを本機に入れる

## 2DINタイプの場合(例:CN-HW880D)

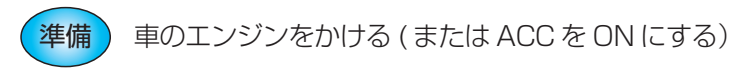

───を押す

● チルト/イジェクト画面が表示されます。

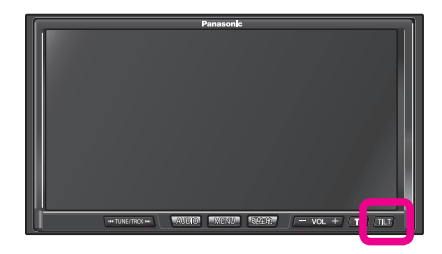

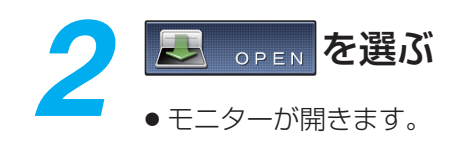

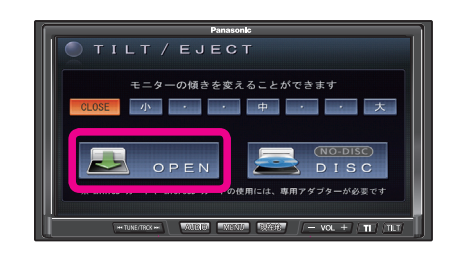

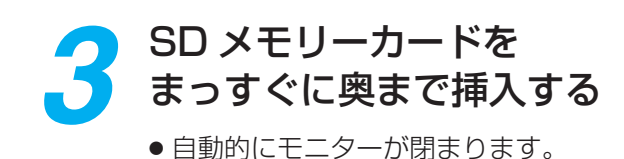

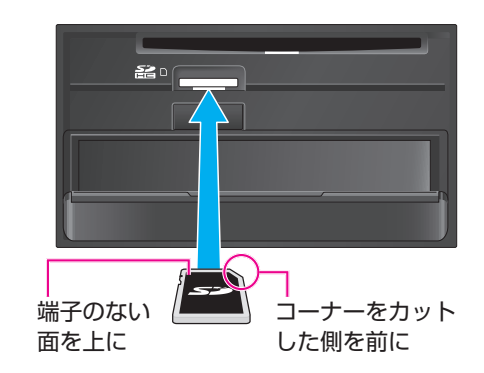

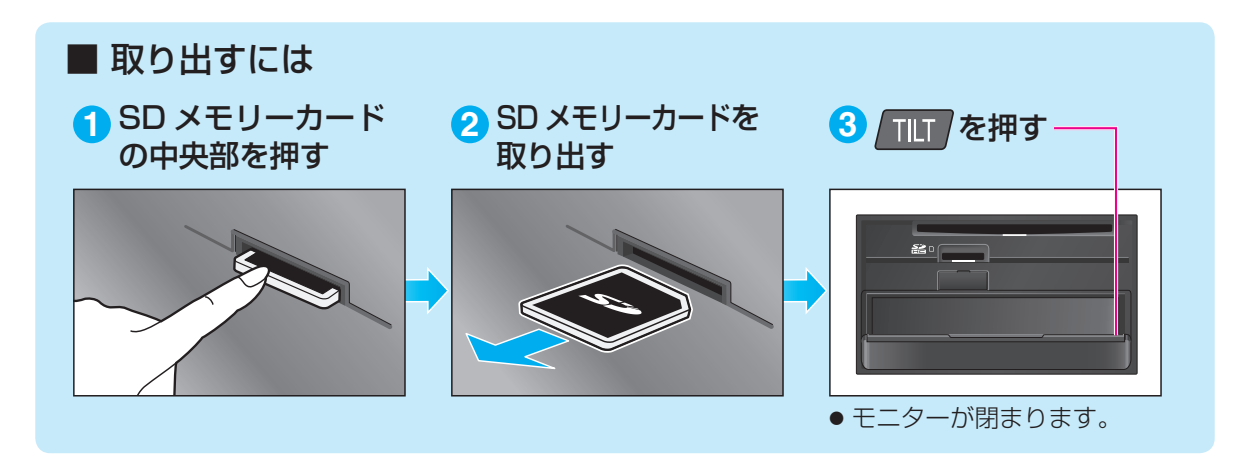

## SDメモリーカードのプログラムデータをHDDナビに インストールする

2DINタイプの場合(例:CN-HW880D)

車のエンジンを切り、再度車のエンジンを かけると(またはACCをONにすると)、 自動的にバージョンアップを開始します。 ●ナビゲーションのバージョンによって は、経過表示のバーが数回 100 %まで 延びる場合があります。 バージョンアップ中です 電源を切らずにしばらくお待ちください 100% その場合はバージョンアップ終了のメッ セージが表示されるまで、お待ちください。 2 バージョンアップが終了したら、 ■ OPEN を選び、SD メモリー カードを取り出す い てください ΟΡΕΝ 再起動 再起動を選ぶ 再記動します。 ● 再起動が終了するまで、モニターを閉め ることはできません。 こください OPEN 再起動 再起動が終了したら、 「「」を押す ―

 モニターが閉まり、更新されたプログラム で動作します。

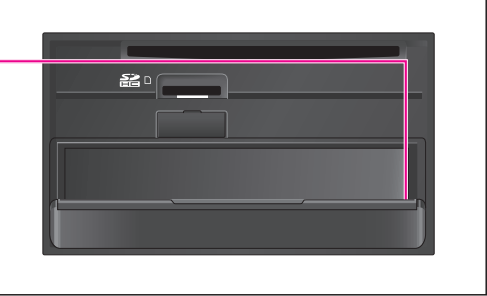